## 

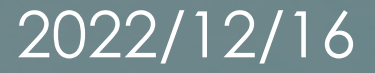

# 1) ナレコムVR インストール・会員登録 2) ナレコムVR ポータルサイトについて 3) HoloLens2 基本操作について

## 1) **ナレコムVR インストール・**会員登録

- デバイス準備(スマートフォン、HoloLens2、タブレット)
   アプリインストール(スマートフォン編、HoloLens2編)
   会員登録
- 4. ログイン

## Step1 デバイスの準備

対応機種について

■iPhone(iOS 11.0以降8 Plus, X/Xr/Xs/Xs Max, 11/11 Pro/11 Pro Max, 12/12 mini/12 Pro Max/13以降)

■Android(8.0以降かつARCore対応端末)

■iPad(6/7/8、Pro 11インチ/Pro 12.9インチ 第3~5世代、Air 第3・4世代、mini 5)

■HoloLens2の調達は、購入またはレンタルからご検討ください。 ※体験会は弊社でご用意があります。 ※お手持ちの HoloLensがございましたらご持参いただけます。(ナレコムVRをインストールの 上、お持ちください。)

- ・レンタル 調達先: 横河レンタ・リース株式会社様
- ・ 購入 調達先:<u>HoloLens公式サイト</u>

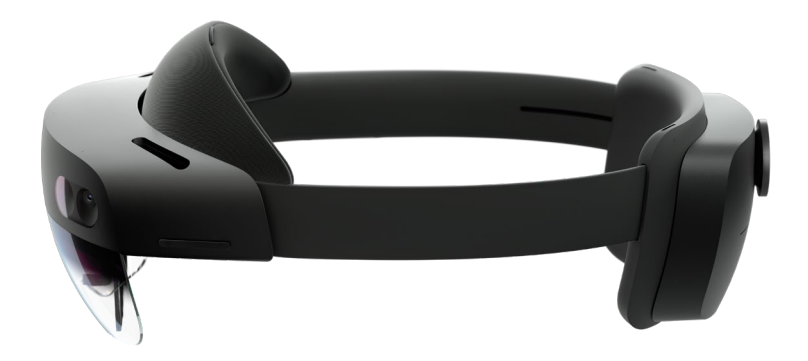

## Step2 各種ストアで「ナレコムVR」で検索 → インストールをお願いします!

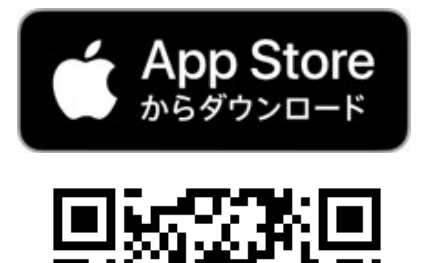

iOS版

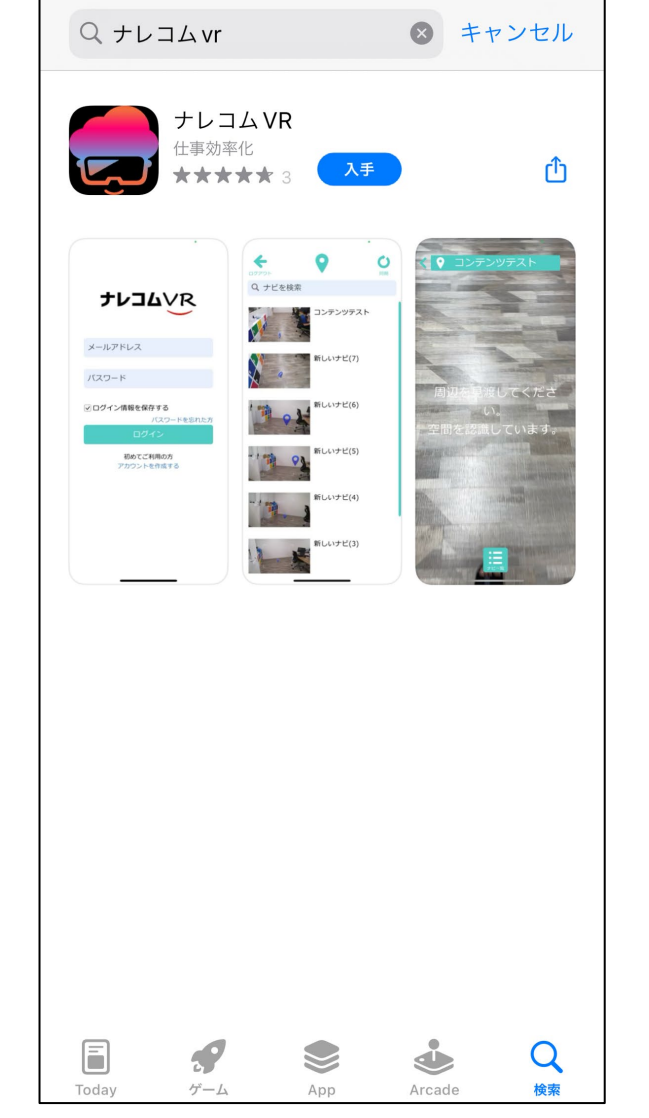

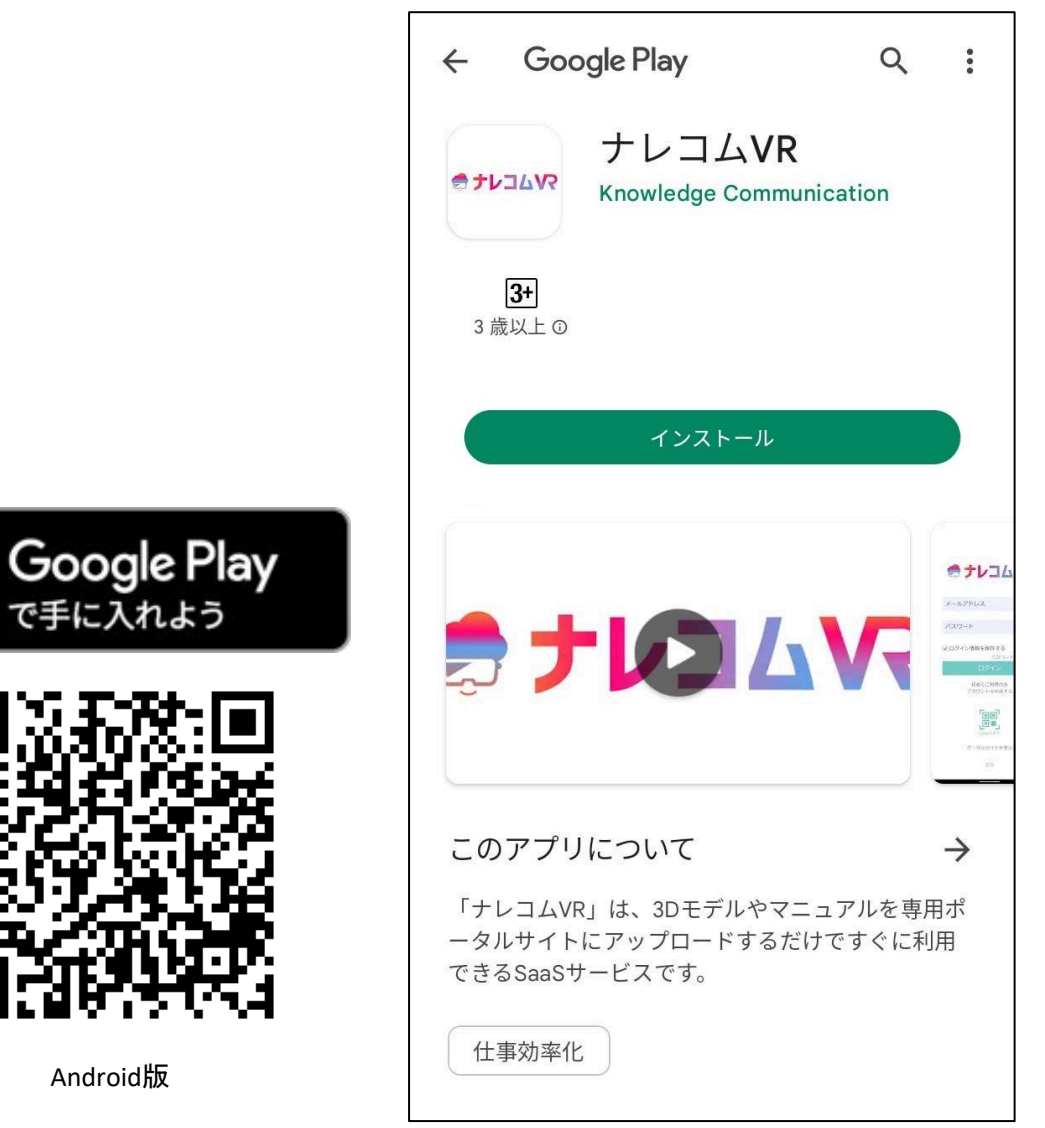

## Step3 無料会員登録

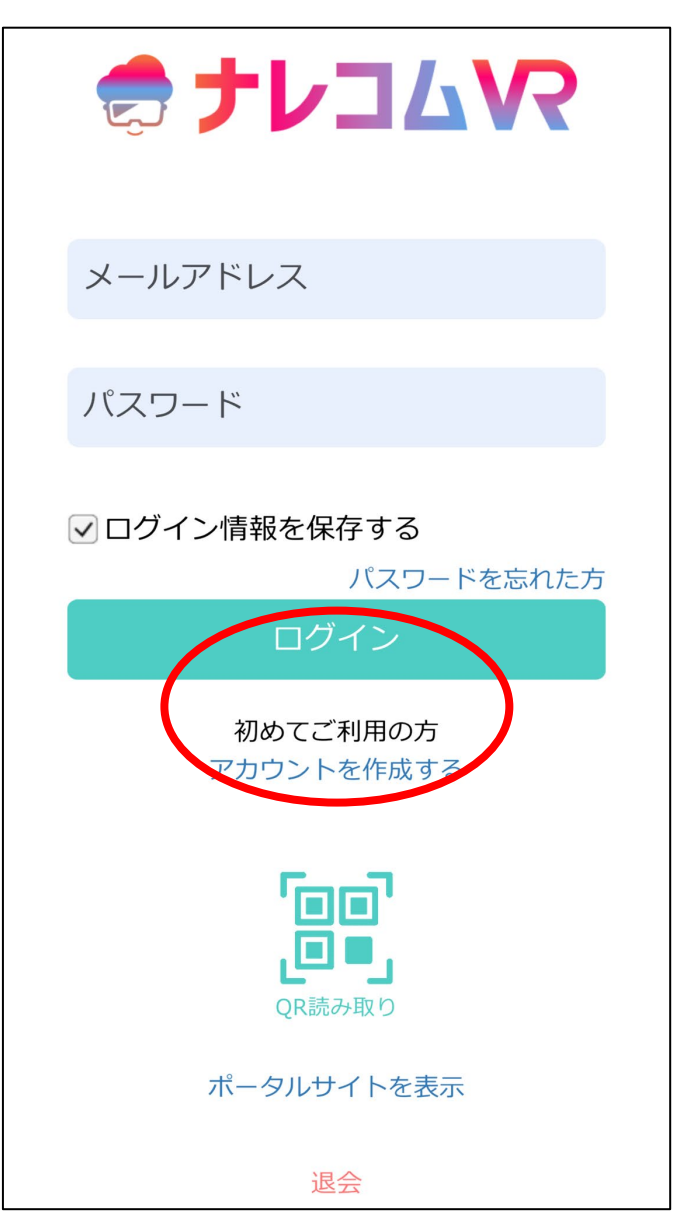

7

| ⇒ + 1 > 3                         |
|-----------------------------------|
| メールアドレス                           |
| パスワード                             |
| パスワードの確認                          |
| ※新規登録することで利用規約に同意したものと<br>みなされます。 |
| 新規登録                              |
| 既にアカウントをお持ちの方<br>ログイン             |
| ポータルサイトを表示                        |

## Step3 無料会員登録

#### ナレコム VR モバイル - 会員登録

 $\wedge \vee$ 

#### 様

< 受信

ナレコムVRの会員手続きを行っていただき、 ありがとうございます。

下記の本登録用URLよりサイトにアクセスの 上、引き続き会員登録をお願いいたします。 まだ会員登録手続きは完了しておりませんの で、ご注意ください。

#### 本登録用URL:

https://www.narekomu-vr-portal.com/ create\_account/confirm? token=eyJleHBpcmUiOiAiMTY2Njg1ODk2 NSIsICJ1c2VySWQiOiAic3ByaW5naXNoZX JILWgyM18wNDE3LmNvbUBpLnNvZnRiY W5rLmpwliwgInRva2VuljogIjhRM3RqTXBjT nJjRFE3Zlo0WTJaVkttLWV4OHV1SDZBRX NVUksxQm1Ma0EiLCAiY3VzdG9tZXJJZCI 6ICIwMUdHQzU0UIhNWjZYOFQ1SEM0SD RUQ1ZFNiJ9&sign=eGadNvJCWEzSyaBK4 NOMoD3IU%2BMT0aWYsxdmiZVDtR4%3

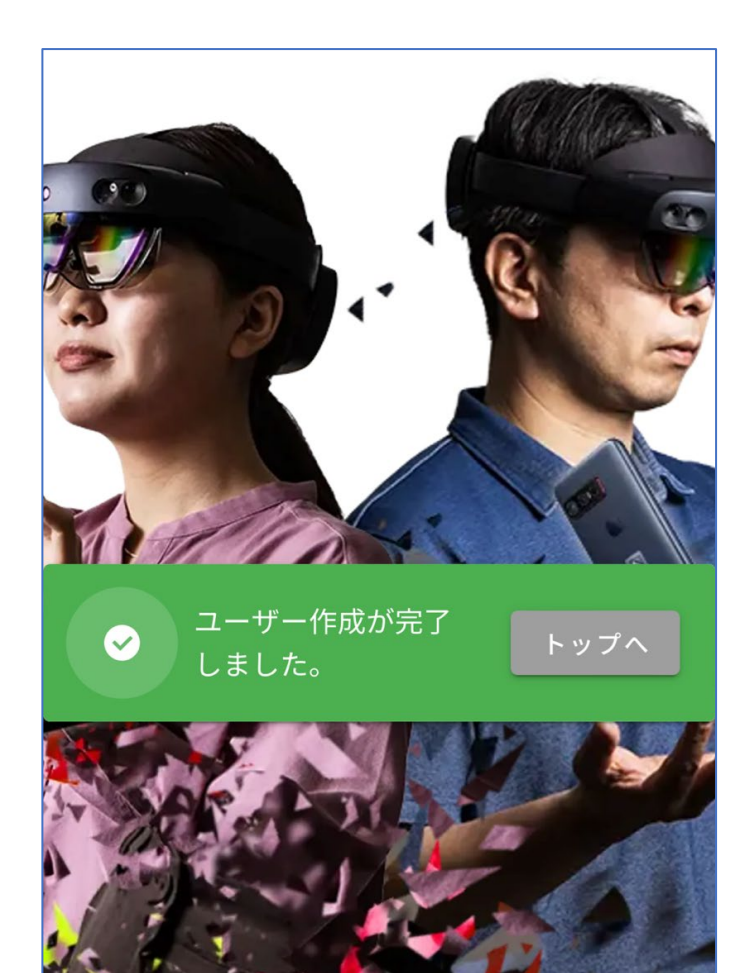

### Step4 ログイン 先程登録したメールアドレス・パスワードでログインしてください。

| 🗢 ナレコムVR                 |  |
|--------------------------|--|
| メールアドレス                  |  |
| パスワード                    |  |
| ✓ ログイン情報を保存する パスワードを忘れた方 |  |
| ログイン                     |  |
| 初めてご利用の方<br>アカウントを作成する   |  |
| 「日日」<br>「日日」<br>QR読み取り   |  |
| ポータルサイトを表示               |  |
| 退会                       |  |

## 2) ナレコムVR ポータルサイトについて

#### ナレコムVR アプリとポータルサイトそれぞれ出来ること

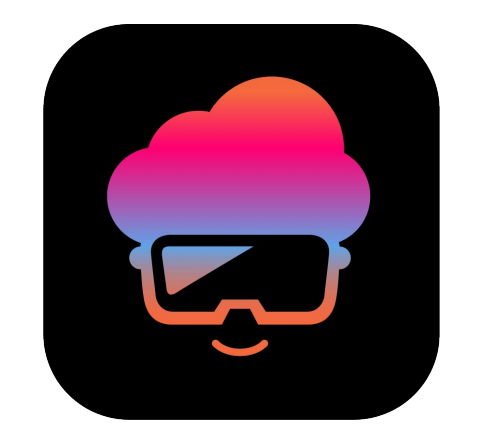

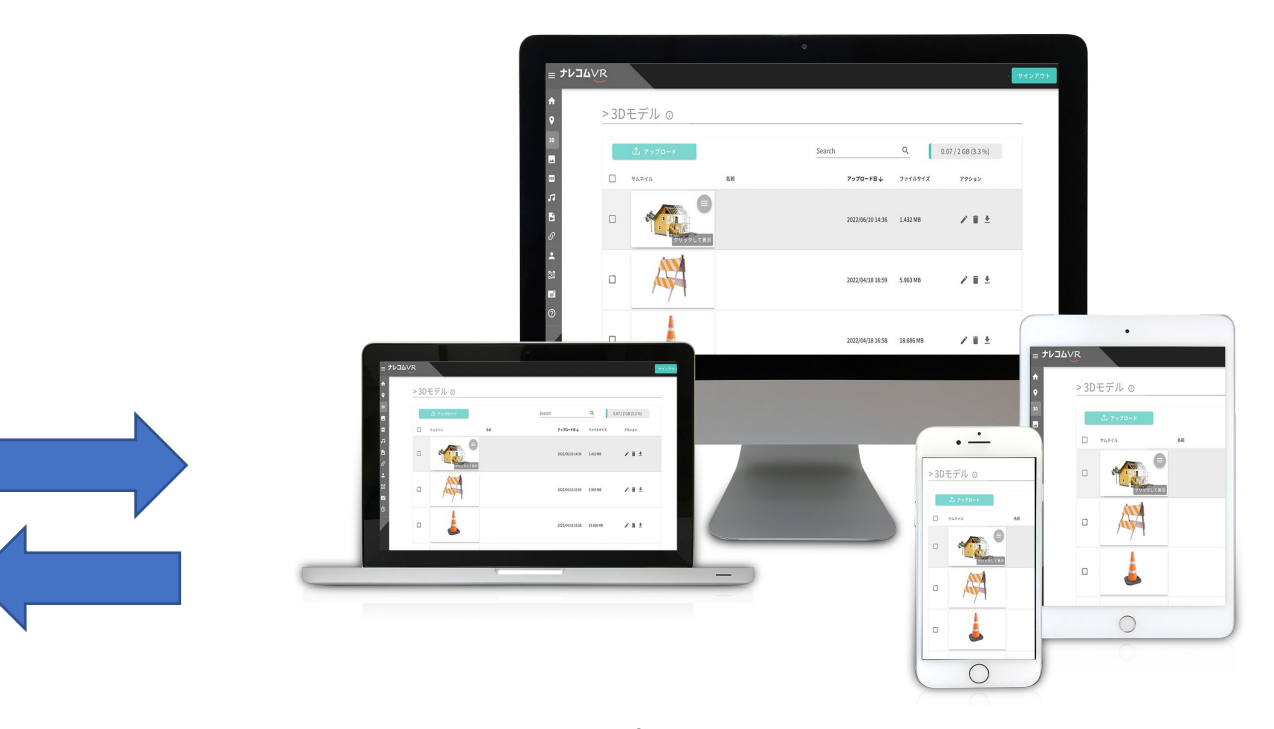

ナレコムVRアプリ

・ナビゲーション作成/再生 ・コンテンツ配置 ポータルサイト

・コンテンツアップロード
・ナビゲーション管理
(再生回数、ランキングが見れます)
・ログインQRコードの取得

#### ■コンテンツアップロードの方法

3Dモデルのアップロード方法を解説しております。その他コンテンツファイルも同様の方法でアップロードできます。

#### ■ポータルサイトトップページ解説

ランキングや再生回数の、利用状況の見方を解説しております。

■<u>ナビゲーションページ解説</u>

ナビ作成後の操作方法について解説しております。(サムネイル変更、表示回数、名前の変更・削除・QRコードの取得など)

#### ■<u>ナビゲーション公開設定</u>

公開設定をし、QRコードの取得方法を解説しております。

■解説動画のリクエストがございましたら、お問い合わせページ又はお電話で承ります。

・お電話でのお問い合わせの方

**047-397-8897** (月曜日~金曜日 AM10:00~PM6:00)

・フォームからお問い合わせの方

<u>https://narekomu-vr.com/contact/</u> ※「その他お問い合わせ」からお願いいたします。

## 3) HoloLens2 基本操作について

#### 基本の動き

#### ■<u>メニューを開く</u>

手のひらを出すと手首にスタートアイコンが表示されます。反対の手を使ってアイコンをタップします。 ■選択

近くのコンテンツを選択する場合、タッチカーソルでタップするだけです。スクロールもコンテンツ表面をス ワイプすることによってできます。

#### ■<u>つかむ</u>

コンテンツを親指と人差し指をピンチして押さえます。このジャスチャーを使用すると、移動・サイズ変更・ 回転を行うことができます。

※手の届かない場所のコンテンツを操作する場合 「ハンドレイ」と呼ばれる線が現れます。

■ハンドレイを使用して、何かを選択する

親指と人差し指でピンチし、すばやく開きます。